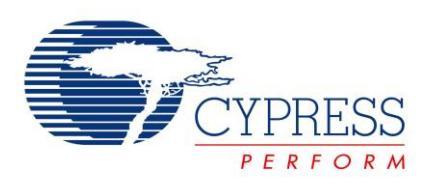

### **Description**

This lab teaches you how to create a Custom Profile by implementing an RGB LED controller through BLE. It also demonstrates how to combine CapSense and BLE in a system, by designing a slider application.

## Pre-Reading

### Custom Profile

The BLE standard provides you with an option to create your own Profile for a customized application. A Custom Profile can contain standard BLE Services as well as custom Services you define.

A Custom Service is user-defined, i.e., you can define your own Characteristics and their Descriptors. Each Service, Characteristic, and Descriptor will have its own UUID, which you define.

Recall, the UUID stands for <u>Universally Unique Id</u>entifier, it's used to uniquely identify a Service, Characteristic, or Descriptor. All UUIDs are 128-bit in length but in order to reduce the data transfer over BLE, the UUIDs can be converted to a 16-bit or 32-bit value.

In an end-design it's recommended to use a 128-bit value for the UUID of custom services, characteristics, and descriptors. For simplicity, in this lab we'll use 16-bit values.

### **Custom Service for RGB LED**

Cypress has defined a Custom Service for transferring RGB LED data over BLE. The Service has one Characteristic. The Characteristic details are given in Table 1. This Characteristic contains 4 bytes as described in Table 2. One byte each for the Red, Green and Blue LEDs and another byte for the overall LED intensity.

Custom Service UUID (16-bit): 0xCBBB

Custom Characteristic UUID (16-bit): 0xCBB1

| Table 1: Custom Ser | vice for RGB LED |
|---------------------|------------------|
|---------------------|------------------|

| Characteristic | Details                                  | Properties  | Descriptors         |
|----------------|------------------------------------------|-------------|---------------------|
| Custom         | Carries the RGB hue and brightness level | Read, Write | Characteristic User |
|                | information.                             |             | Description         |

The Read property signifies that the Characteristic can be read by the GATT Client. The Write property signifies that the Characteristic value can be changed by the GATT Client.

The Characteristic User Description Descriptor is a string to identify what the Custom Characteristic is. The GATT Client treats this as the name of the Characteristic.

| Field Name | Field Requirement | Size in<br>Bytes | Additional Information |
|------------|-------------------|------------------|------------------------|
| Red LED    | Mandatory         | 1                | Range: 0 to 255        |
| Green LED  | Mandatory         | 1                | Range: 0 to 255        |
| Blue LED   | Mandatory         | 1                | Range: 0 to 255        |
| Intensity  | Mandatory         | 1                | Range: 0 to 255        |

Table 2: Custom Characteristic Fields for RGB LED

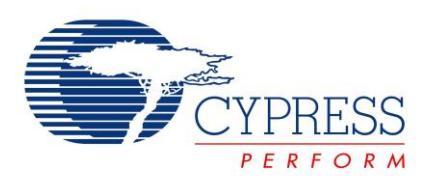

### Custom Service for CapSense Slider

Cypress has defined another Custom Service for CapSense functionality. The Service has one Characteristic for implementing sliders. See Table 3 for details.

Custom Service UUID (16-bit): 0xCAB5

Custom Characteristic UUID (16-bit): 0xCAA2

Table 3: Custom Service for CapSense Slider

| Characteristic | Details                                                                                             | Properties | Descriptors                                                                  |
|----------------|----------------------------------------------------------------------------------------------------|------------|------------------------------------------------------------------------------|
| Custom         | Carries the CapSense slider information.<br>This is 1 byte data and the valid range is 0<br>to 255. | Notify     | Client Characteristic<br>Configuration<br>Characteristic User<br>Description |

The Notify property means that the GATT Server (the BLE Pioneer Kit in this case) can send unsolicited notifications to the GATT Client, once notifications enabled by the GATT Client.

The Client Characteristic Configuration Descriptor (or CCCD) is used by the GATT Server to identify whether notifications are enabled or not. If the CCCD has a value of '1', the notifications are enabled. A value of '0' indicates disabled notifications.

**Note:** CySmart iOS/Android mobile apps can recognize the above defined custom UUIDs and display data in graphical format. A 3<sup>rd</sup> party app which is not programmed for these custom UUIDs will only be able to show data in raw format, similar to the GATT DB view of the CySmart iOS/Android mobile apps.

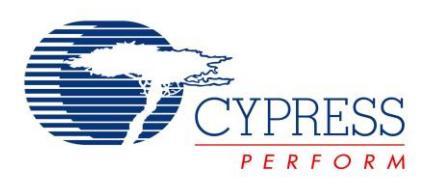

### **Objectives**

- 1. Adjust RGB LED color and intensity using the PRiSM Component
- 2. Implement a custom BLE Profile with a custom Service to send RGB LED color and intensity over BLE
- 3. Implement a Custom Service to send CapSense slider data over BLE
- 4. Use the CySmart tool or mobile app to validate the operation

| Requirements | Details                            |
|--------------|------------------------------------|
| Hardware     | BLE Pioneer Kit (CY8CKIT-042-BLE)  |
|              | PSoC Creator 3.3 (or newer)        |
| Software     | CySmart 1.0                        |
|              | CySmart iOS or CySmart Android app |

### **Block Diagram**

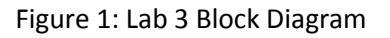

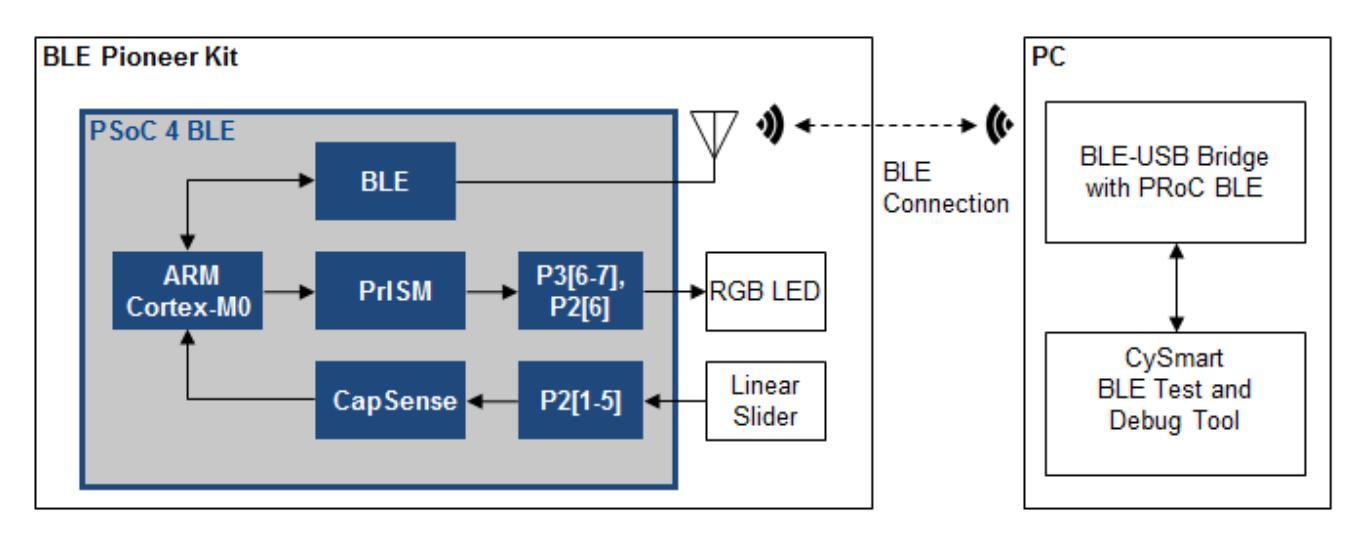

### **Background Check**

This lab requires a basic working knowledge of PSoC Creator and the BLE Component. Ensure that you have covered Lab 1 and Lab 2 before proceeding.

### Theory

This lab implements two Custom Services – one to control the RGB LED on the kit over BLE, and the other to send CapSense slider information over BLE.

To control the LED, the PrISM (Precision Illumination Signal Modulation) Component is used, implemented using Universal Digital Blocks (UDBs). The PrISM Component uses a Linear Feedback Shift Register (LFSR) to generate the user-adjustable pseudo random pulse densities, ranging from 0 to 100%. One PrISM block can generate two outputs, thus we need two PrISM blocks to drive the three LEDs on the kit. Together, these PrISM blocks control

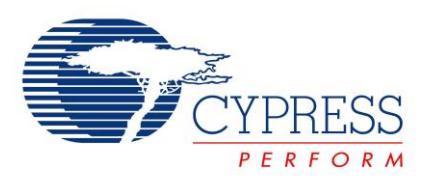

the hue and brightness of the RGB LEDs. This Component provides better EMI performance than using a standard PWM to control intensity. See the Component datasheet for additional details.

### Procedure

We start this project with a template lab. Some of the details are already present, and you need to fill in the blanks as instructed. To get started, open the project **BLE Lab 3** and follow these instructions.

### **Configure Schematic**

- 1. Open the schematic and place the **BLE Component**. Configure the Component as shown in the following steps. For more information, please refer to the BLE Component datasheet.
- 2. General Tab Set the Profile to Custom and the Profile role to Server (GATT Server). Set the GAP role to Peripheral. See Figure 2.

| N   | PIE 1          |                                                  |    |       |        |
|-----|----------------|--------------------------------------------------|----|-------|--------|
| Nam |                |                                                  |    |       |        |
|     | General Pro    | files   GAP Settings   L2CAP Settings   Built-in |    |       | ٩ ۵    |
|     | Load configura | tion 🛃 Save configuration                        |    |       |        |
| ۲   | Profile        |                                                  |    |       |        |
|     | Profile:       | Custom                                           | •  |       |        |
|     | Profile role:  | Server (GATT Server)                             |    |       |        |
|     | GAP role:      | Peripheral                                       | -  |       |        |
|     | Over-The-Air   | pootloading with code sharing                    | -  |       |        |
|     | Oisabled       |                                                  |    |       |        |
|     | Stack only     |                                                  |    |       |        |
|     | Profile only   | y .                                              |    |       |        |
|     | Broadcasta     | r/Obcontor                                       |    |       |        |
|     | Dibaucasie     | i/Observer                                       |    |       |        |
| C   | Host Contro    | oller Interface (HCI)                            |    |       |        |
| 1   | Use BLE low p  | ower mode (external watch crystal is required)   |    |       |        |
|     |                |                                                  |    |       |        |
|     |                |                                                  |    |       |        |
|     | atasheet       |                                                  | ОК | Apply | Cancel |

Figure 2: BLE Component - General Tab

3. **Profiles Tab** - This tab has a custom service already. Configure that for CapSense Slider, and add another Custom Service for RGB LED. Follow these steps:

#### 3.1. Custom Service for CapSense Slider

- a. Configure the Custom Service for CapSense Slider. Specifically:
- b. **Custom Service** Rename this service to **CapSense Service** by right-clicking on **Custom Service** and choosing **Rename**.
- c. Set the UUID length as 16-bit and value as 0xCAB5 (note: do NOT enter "0x" in the box, just the four hex values). This is the UUID defined by Cypress for this Service. See Figure 3.

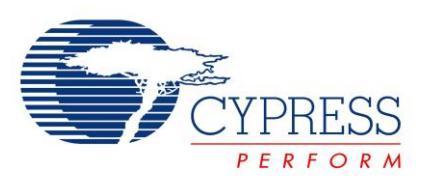

Figure 3: Configuring Custom Service UUID for CapSense Slider

| Name: BLE_1                   |                                                                                                    |
|-------------------------------|----------------------------------------------------------------------------------------------------|
| General Profiles GAP Settings | 2CAP Settings       Built-in       4 b         Service:       Custom Service         UUID:       CAB5       16-bit         Service type       Primary         Secondary       Included services: |
| Datasheet                     | OK Apply Cancel                                                                                                    |

d. Custom Characteristic – Rename this to CapSense Slider Characteristic. Set the UUID (16-bit) to 0xCAA2. Enable Notify in the Properties for the Characteristic. When you enable the Notify property, the Client Characteristic Configuration Descriptor is automatically added. See Figure 4.

Figure 4: Configuring Custom Characteristic for CapSense Slider

| Name: BLE_1                                                               |                                               |             |       |             |     |
|---------------------------------------------------------------------------|-----------------------------------------------|-------------|-------|-------------|-----|
| General Profiles GAP Settings                                             | L2CAP Settings Built-in                       |             |       |             | ₫ Þ |
|                                                                           | Characteristic: Custom C<br>UUID: CAA2 16-bit | Characteris | ic    |             |     |
| - C Appearance                                                            | Name                                          | Type L      | enath | Value       |     |
| C Peripheral Preferred Coni     S Generic Attribute     G Service Changed | - Fields                                      | uint8 🔻 1   |       |             |     |
| Client Characteristic Co                                                  | Properties                                    |             |       |             |     |
| GapSense Slider Charac                                                    | Broadcast                                     |             |       |             |     |
| Custom Descriptor                                                         | Read                                          |             |       |             | Ξ   |
| Client Characteristic Ci                                                  | Write                                         |             |       |             |     |
|                                                                           | WriteWithoutResponse                          |             |       |             |     |
|                                                                           | Notify                                        |             |       |             |     |
|                                                                           | Indicate                                      |             |       |             |     |
|                                                                           | SignedWrite                                   |             |       |             |     |
|                                                                           | ReliableWrite                                 |             |       |             | ~   |
|                                                                           |                                               |             |       |             |     |
| Datasheet                                                                 |                                               | ОК          |       | Apply Cance | əl  |

- e. Delete the **Custom Descriptor** by right-clicking on it and selecting **Delete**.
- f. Click on the **CapSense Slider Characteristic**, and using the **Add Descriptor** drop down on the top, add the **Characteristic User Description** Descriptor. See Figure 5.

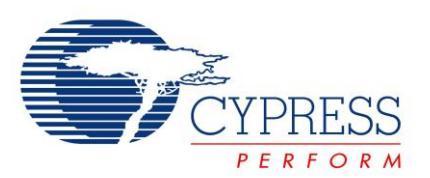

Figure 5: Add Descriptor for the CapSense Service

| Name: BLE_1                                                                                                |                                                     |      |                                           |                                                                                           |    | ł |
|----------------------------------------------------------------------------------------------------|-----------------------------------------------------|------|-------------------------------------------|-------------------------------------------------------------------------------------------|----|---|
| General <b>Profiles</b> GAP Settings                                                                       | L2CAP Settings Built-in                             |      |                                           | ٩                                                                                         | Þ  | I |
|                                                                                                    | Characteristic: Custom Chara<br>UUID: CAA2 16-bit - | acte | eristic                                   |                                                                                           | _  | а |
| C Device Name     C Peripheral Preferred Coni     S Generic Attribute                                      | ♣ X<br>Name T<br>Fields                             | уре  | Length                                    | Value                                                                                     | •  |   |
| C Service Changed     Client Characteristic Co     S CapSense Service     C CapSense Slider Characteristic | New field uint     Properties     Broadcast         | 18   | 1                                         |                                                                                           |    | E |
| Lient Characterist 👍 🗙                                                                                     | Add Descriptor   Delete Reset branch to default     |      | Externa<br>Charact<br>Charact             | I Report Reference<br>eristic Aggregate Format<br>eristic Extended Properties             |    |   |
|                                                                                                    | Copy<br>Paste<br>Save                               | t    | Charact<br>Charact<br>Client C            | eristic User Description<br>haracteristic Configuration                                   |    |   |
|                                                                                                    | Rename<br>Move up<br>Move down                      |      | Server C<br>Report<br>Valid Ra<br>Environ | naracteristic Configuration<br>Reference<br>ange<br>mental Sensing Configuration          |    |   |
| Datasheet                                                                                                  | n iouna: cy_licik, i                                |      | Environ                                   | mental Sensing Comparation<br>mental Sensing Measurement<br>mental Sensing Trigger Settin | ig |   |
|                                                                                                    |                                                     | 2    | From Fi                                   | le                                                                                        |    |   |

#### g. Set the value of Characteristic User Description to CapSense Slider. See Figure 6.

Figure 6: Characteristic User Description for CapSense Slider Characteristic

| Name: BLE_1                                                                   |                                                                                                    |                                  |                              |                                                   |     |
|-------------------------------------------------------------------------------|----------------------------------------------------------------------------------------------------|----------------------------------|------------------------------|---------------------------------------------------|-----|
| General Profiles GAP Settings                                                 | L2CAP Settings Built-                                                                                    | n                                |                              |                                                   | ⊲ ⊳ |
| Custom     Generic Access     Generic Access     Appearance                   | Descriptor: Charact<br>The Characteristic Us<br>description for a characteristic US<br>UUID: 2901 16-bit | eristic<br>er Desc<br>acteristic | User [<br>ription<br>c value | Description<br>descriptor provides a textual user |     |
| C Peripheral Preferred Con                                                    | Name                                                                                                    | Туре                             | Length                       | Value                                             |     |
| Generic Attribute                                                             | Fields                                                                                                   |                                  | -                            |                                                   |     |
| Client Characteristic C                                                       | User Description                                                                                         | utf8s                            | 15                           | CapSense Slider                                   |     |
| CapSense Service                                                              | Permissions                                                                                              |                                  |                              |                                                   |     |
| Client Characteristic C     Characteristic User De     Characteristic User De |                                                                                                    |                                  |                              |                                                   |     |
| Datasheet                                                                     |                                                                                                    |                                  | Ok                           | Apply Can                                         | cel |

#### 3.2. Custom Service for RGB LED

a. Add a new Custom Service to the **Profiles** page by right-clicking on **Server** and then selecting **Add Service -> Custom Service**. See Figure 7.

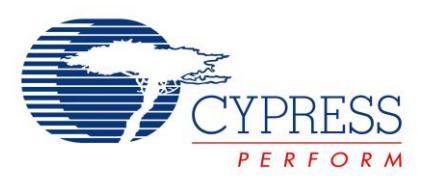

Name: BLE\_1 Alert Notification General Profiles GAP Settings L2CAP Setti 4 Þ Battery 📲 🛧 👢 🗎 🖺 🎦 Profile role Blood Pressure - Custom Bond Management ė-® Se Bootloader Ge 💠 Add Service 0 Continuous Glucose Monitoring Delete X ..... Reset branch to default Current Time 0 Cycling Power 🌀 Ge 👔 Copy Cycling Speed and Cadence 1 🗈 Paste **Device Information** 🗏 🌀 Cal 📓 Save Environmental Sensing A Rename Glucose Move up **A** Health Thermometer Move down Heart Rate Human Interface Device Immediate Alert Internet Protocol Support Service Link Loss Location and Navigation • 111 Next DST Change Phone Alert Status Datasheet Cancel Reference Time Update Running Speed and Cadence Scan Parameters Tx Power Custom Service From File... 2

Figure 7: Add Custom Service for RGB LED

- b. Rename this Custom Service to RGB LED Service. Set its UUID (16-bit) to 0xCBBB.
- c. Rename the Custom Characteristic in this service to RGB LED Characteristic. Set its UUID (16-bit) to 0xCBB1. See Figure 8.
- d. For the RGB LED Characteristic, change the Type of New Field under the Fields column to uint8 array and the Length to 4, see Figure 8. This is because the Characteristic contains four bytes for Red LED, Green LED, Blue LED, and overall intensity. See Table 2 on Page 1 for details on the characteristic.
- e. Enable Read and Write in the Characteristic properties. See Figure 8.

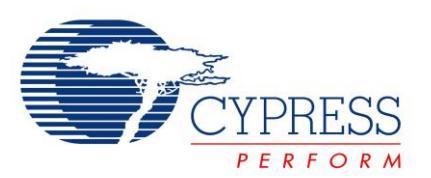

Figure 8: Configuring Characteristic for RGB LED Service

| Name: BLE_1                                                                                                    |                                                   |                   |              | _   |
|----------------------------------------------------------------------------------------------------|---------------------------------------------------|-------------------|--------------|-----|
| General <b>Profiles</b> GAP Settings                                                                                                    | L2CAP Settings Built-in                           |                   |              | ⊲ ⊳ |
| Custom  Custom Custom  Custom  Custom  Custom  Custom  Custom  Custom  Custom  Custom  Custom  Custom  Custom  Custom  Custom  Custom  Custom  Custom  Custom  Custo                                                                                                    | Characteristic: Custom C<br>UUID: CBB1 16-bit •   | haracteristic     |              |     |
| Appearance                                                                                                    | Name                                              | Type Length       | Value        |     |
| C Peripheral Preferred Coni     S Generic Attribute     C Service Changed     O Cient Characteristic Conies Characteristic Conies Characteristic Characteristic Characteristic Conies Characteristic Characteristic Characteristic Characteristic Characteristic Characteristic Characteristic Characteristic Characteristic Characte                                                                                                    | Fields                                            | uint8 array 💌 4 🚔 | 1            |     |
| Gine in Ondecensie Si<br>Gine in Ondecensie Si<br>Gine in Ondecensie Si | <ul> <li>Properties</li> <li>Broadcast</li> </ul> |                   |              |     |
| Client Characteristic Cl Characteristic User De Characteristic User De Characteristic User                                                                                                    | Read                                              |                   |              | -   |
| □ C RGB LED Characteristic                                                                                                    | WriteWithoutResponse                              |                   |              |     |
| D Custom Descriptor                                                                                                    | Notify                                            |                   |              |     |
|                                                                                                    | Indicate                                          |                   |              |     |
|                                                                                                    | SignedWrite                                       |                   |              | -   |
|                                                                                                    | ReliableWrite                                     |                   |              | -   |
|                                                                                                    |                                                   |                   |              |     |
| Datasheet                                                                                                    |                                                   | ОК                | Apply Cancel |     |

- f. Delete the Custom Descriptor.
- g. Add the Characteristic User Description Descriptor. Give it a value of RGB LED Control.
- h. Your Profiles tab should now look like Figure 9.

| Name: | BLE_1                                                                                                    |                                                                                                    |                                                  |                                            |                                                                               |     |
|-------|----------------------------------------------------------------------------------------------------|----------------------------------------------------------------------------------------------------|--------------------------------------------------|--------------------------------------------|-------------------------------------------------------------------------------|-----|
| Ger   | neral Profiles GAP Settings                                                                                                    | L2CAP Settings Built-i                                                                                                    | n                                                |                                            |                                                                               | 4 ۵ |
|       | Custom<br>Server<br>Custom<br>Server<br>Custom<br>Custom<br>Server<br>Custom<br>Custom | Descriptor: Charact<br>The Characteristic Us<br>description for a chara<br>UUID: 2901 16-bit<br>Name<br>Fields<br>Permissions | eristic<br>er Desc<br>acteristi<br>Type<br>utf8s | User E<br>cription o<br>c value.<br>Length | Description<br>descriptor provides a textual user<br>Value<br>RGB LED Control |     |
| Data  | sheet                                                                                                    |                                                                                                    |                                                  | OK                                         | Apply Canc                                                                    | el  |

Figure 9: Profiles Tab for Lab 3

4. **GAP Settings Tab.** Refer to the BLE Component datasheet for more information on the configuration parameters.

4.1. General - Set the Device Address, Device name, and Appearance as shown in Figure 10.

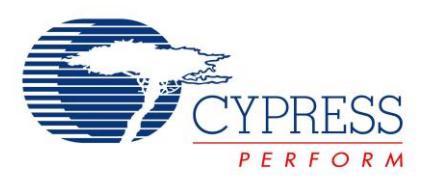

Figure 10: GAP Settings - General

| Name: BLE_1                                                                                                    |                                                                                                    |                                                                                                    |     |  |
|----------------------------------------------------------------------------------------------------|----------------------------------------------------------------------------------------------------|----------------------------------------------------------------------------------------------------|-----|--|
| General Profiles GA                                                                                                    | P Settings L2CAP Settings Built                                                                                                    | -in                                                                                                    | 4 Þ |  |
| General<br>Perpheral role<br>Advertisement setting<br>Advertisement packe<br>Scan response pack<br>Peripheral preferred<br>Security | Device address<br>Public address (Company ID - Cou<br>Silicon generated "Company a<br>You can use the user configu-<br>to store the public device address<br>to store the public device address | mpany assigned): 00A050-XXXXX<br>assigned" part of device address<br>aration section of the supervisory flash<br>dress for mass production. |     |  |
|                                                                                                    | Device name:                                                                                                    | BLE Lab 3                                                                                                    | ]   |  |
|                                                                                                    | Appearance:                                                                                                    | Unknown                                                                                                    |     |  |
|                                                                                                    | Attribute MTU size (bytes):                                                                                                    | 23                                                                                                    |     |  |
|                                                                                                    | Adv/Scan TX power level (dBm):                                                                                                    | 0                                                                                                    |     |  |
|                                                                                                    | ConnectionTX power level (dBm):                                                                                                    | 0 -                                                                                                    |     |  |
| Restore Defaults                                                                                                    |                                                                                                    |                                                                                                    |     |  |
| Datasheet                                                                                                    |                                                                                                    | OK Apply Can                                                                                                    | cel |  |

- 4.2. Advertising Settings Leave these default settings.
- 4.3. Advertisement Packet Enable the Local Name and configure other settings as per your choice. See Figure 11.

| General Frones GA                                                       | Setungs r L2CAP Setungs r Built-In |   | 4                                    |
|-------------------------------------------------------------------------|------------------------------------|---|--------------------------------------|
| General<br>Peripheral role                                              | Advertisement data settings:       |   | Advertisement packe                  |
| Advertisement setting                                                   | Name Value                         |   |                                      |
| Advertisement packe                                                     | ⊨ 🗹 Flags                          |   | AD Data 1: < <flag< td=""></flag<>   |
| <ul> <li>Scan response pack</li> <li>Perinheral preferred in</li> </ul> | - General discoverable mode        |   | Length                               |
| Security                                                                | BR/EDR not supported               |   | ⊟-< <flags>&gt;</flags>              |
|                                                                         | uri Local Name                     |   | BR/EDR no =                          |
|                                                                         | Local name Complete                | - | - AD Data 2: < <loci< td=""></loci<> |
|                                                                         | TX Power Level                     | = | Length                               |
|                                                                         | Blave Connection Interval Range    |   |                                      |
|                                                                         | Service UUID                       |   | -'B'                                 |
|                                                                         | CapSense Service                   |   | 'Ľ'                                  |
|                                                                         | RGB LED Service                    |   | 'E'                                  |
|                                                                         | Service Data                       |   |                                      |
|                                                                         | Service Manager TK Value           |   |                                      |
|                                                                         | + Appearance                       |   | 'a'                                  |
|                                                                         | + Public Target Address            |   | 'b'                                  |
| Restore Defaults                                                        | Random Target Address              |   |                                      |

Figure 11: GAP Settings – Advertisement Packets

- 4.4. Scan Response Packet Leave these default settings.
- 4.5. Peripheral preferred connection parameters Leave these default settings.
- 4.6. **Security –** Configure as below:
  - a. Security mode: Select Mode 1 security
  - b. Security level: Select No Security (No Authentication, No Encryption)
  - c. I/O Capabilities: Set this to No Input No Output

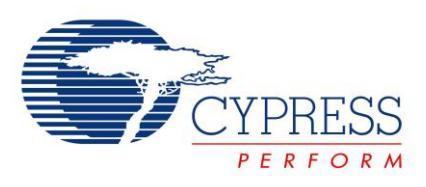

- d. Bonding requirement: Set this to No Bonding
- e. Encryption key size (bytes): Leave this parameter to the default value of 16
- 5. Click **OK** to finish your BLE Component configuration.
- 6. Add the **CapSense CSD** Component to the schematic. This Component is used to sense your finger position on the slider on the BLE Pioneer Kit.
- Configure the CapSense CSD Component's name to be CapSense. On the General tab, leave the default settings. The Component automatically tunes its parameters for the best performance, using SmartSense Auto-Tuning – an algorithm that sets, monitors and continuously maintains optimal capacitive sensor performance.
- 8. On the **Widgets Config** tab, add a linear slider by clicking **Linear sliders** and then the **Add linear slider button**, as shown in Figure 12.
- Leave the slider's settings at default. Note that each element's sensitivity can be changed on the Scan Order tab. Values can be from 1 – 10 with lower values providing higher sensitivity. See the Component's datasheet for additional information on this and other CapSense settings.
- 10. Click **OK** to complete the configuration.

| Name: CapSense                     |                                           |                               |        |
|------------------------------------|-------------------------------------------|-------------------------------|--------|
| General Widgets Config             | Scan Order Advanced Tune Help             | per Built-in                  | 4 ۵    |
| 🗄 Add linear slider 🔛 Remo         | ove Rename                                |                               |        |
| The Component is configured in the | e SmartSense mode, so some widget propert | ies are not available.        |        |
|                                    | 🗆 General                                 |                               |        |
| 🚊 📲 Linear sliders                 | Number of Sensor Elements                 | 5                             |        |
| LinearSlider0                      | API Resolution                            | 100                           |        |
| Radial sliders                     | Diplexing                                 | Non diplexed (default)        |        |
| Matrix buttons                     | Position Noise Filter                     | First order IIR 1/4 (default) |        |
|                                    | 🗆 Tuning                                  |                               |        |
|                                    | Finger threshold (FT)                     | 100                           |        |
| Generics                           | Noise threshold                           | 20                            |        |
|                                    | Scan resolution                           | 10 bits                       |        |
|                                    |                                           |                               |        |
| Datasheet                          |                                           | OK Apply                      | Cancel |

Figure 12: CapSense Component Configuration - Adding a Linear Slider

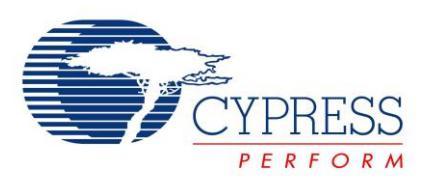

- 11. The other Components have already been placed on the schematic. Double-click one of the **PrISM** Components and examine the settings. Click the **Datasheet** button and review the datasheet for some additional information on this Component and how it works.
- 12. Your schematic should now look as Figure 13 shows.

BLE RGB LED Control Once the BLE receives the updated RGB LED data, BLE Component is configured for General discovery with Custom Characteristics. These the PrISM signal density is modified accordingly Characteristics are used for notifying BLE so to bring the desired effect. central device of CapSense Slider and read Red LED is also used as status LED for BLE RGB LED control data connection. PRS BLE 1 hable 👌 Bluetooth RED pulse der pulse\_den1 GREEN bitstrear 0 PRS\_Clock PRS\_ CapSense SM nable CapSense Component is configured for BLUE pulse dent 5-segment slider with SmartSense enabled. ulse den1 bitstrea

Figure 13: Schematic for Lab 3

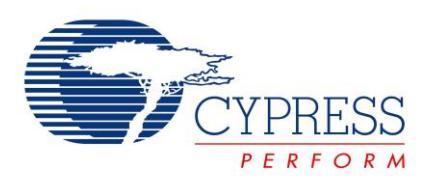

### **Configure DWR**

Open the DWR file. On the **Pins** tab, assign the segments of the linear slider to pins **P2[1]**, **P2[2]**, **P2[3]**, **P2[4]**, **and P2[5]**, in increasing order. The **CMOD** capacitor is on **P4[0]**. The three LEDs are already set to the correct device pins.

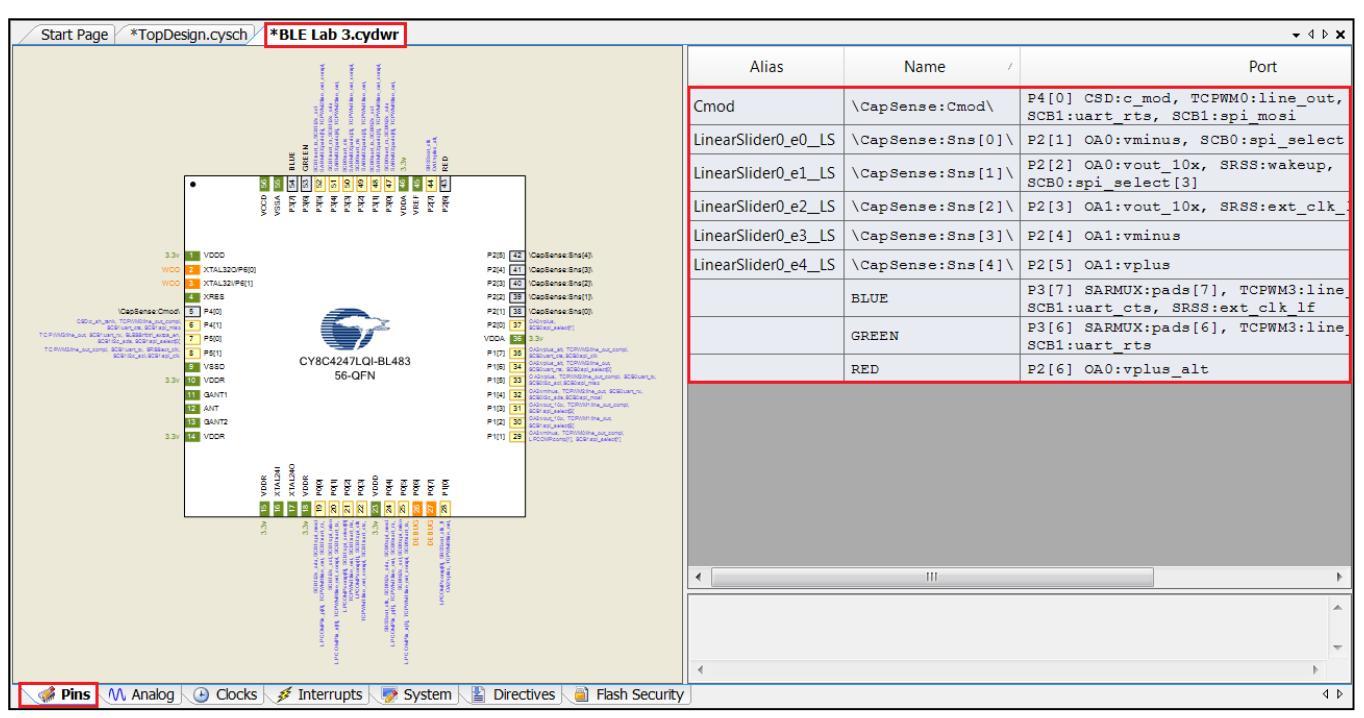

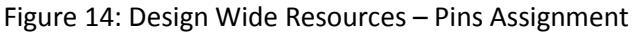

**Build** your project to generate the Component source files. This helps you while writing firmware because PSoC Creator can auto-complete the API names, variables, and macros for you. The build will produce some errors because the firmware is not yet completed. Don't worry about these errors yet.

### **Firmware**

The firmware consists of these high-level blocks:

- 1. **CapSense slider**: The CapSense slider on the kit is scanned periodically. If the finger position is different from the previous scan, a notification packet is sent over BLE. The scan happens only when the notifications for this CapSense Slider Characteristic are enabled by the GATT Client. The functions used for the CapSense slider are in main.c.
- 2. RGB LED: The PrISM blocks used to drive the RGB LED are configured based on the Attribute values written by the GATT Client. The value can be in a range of 0 and 255 for each LED individually. This value is converted into a percentage of intensity for that LED and the corresponding PrISM block is configured. The overall LED brightness is a separate input (one of the four bytes in that characteristic) which controls the final intensity of all LEDs. The functions used for controlling the LEDs in BLEApplications.c

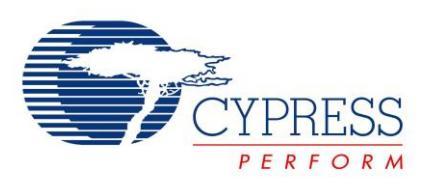

- 3. BLE: The events generated by the BLE Stack are handled to keep track of advertisement, connection, and disconnection states. The Attribute Write request event is handled by first identifying the Attribute which was written to by the GATT Client. These functions are contained in BLEApplications.c If the Attribute is the CapSense Slider Characteristic's Client Characteristic Configuration Descriptor (CCCD), then the slider notifications are correspondingly enabled (CCCD = 1) or disabled (CCCD = 0). On the other hand, if the Attribute is the RGB LED Characteristic, then the LED is controlled accordingly.
- 4. **Application Layer**: A top-level application layer is written for the firmware. The top-level application is contained in main.c.

The firmware flow is shown in Figure 15. Table 4 lists the files present in the firmware. This table describes the different functions defined in these files and their usage.

Note that for standard applications (e.g. Lab 1 and Lab 2) we had two BLE callback functions: one for general events, and one specific to the standard service. In the case of a custom service, we just have a single callback function which handles both general events and event related to our custom service(s). This single callback function is registered when the BLE Component is started.

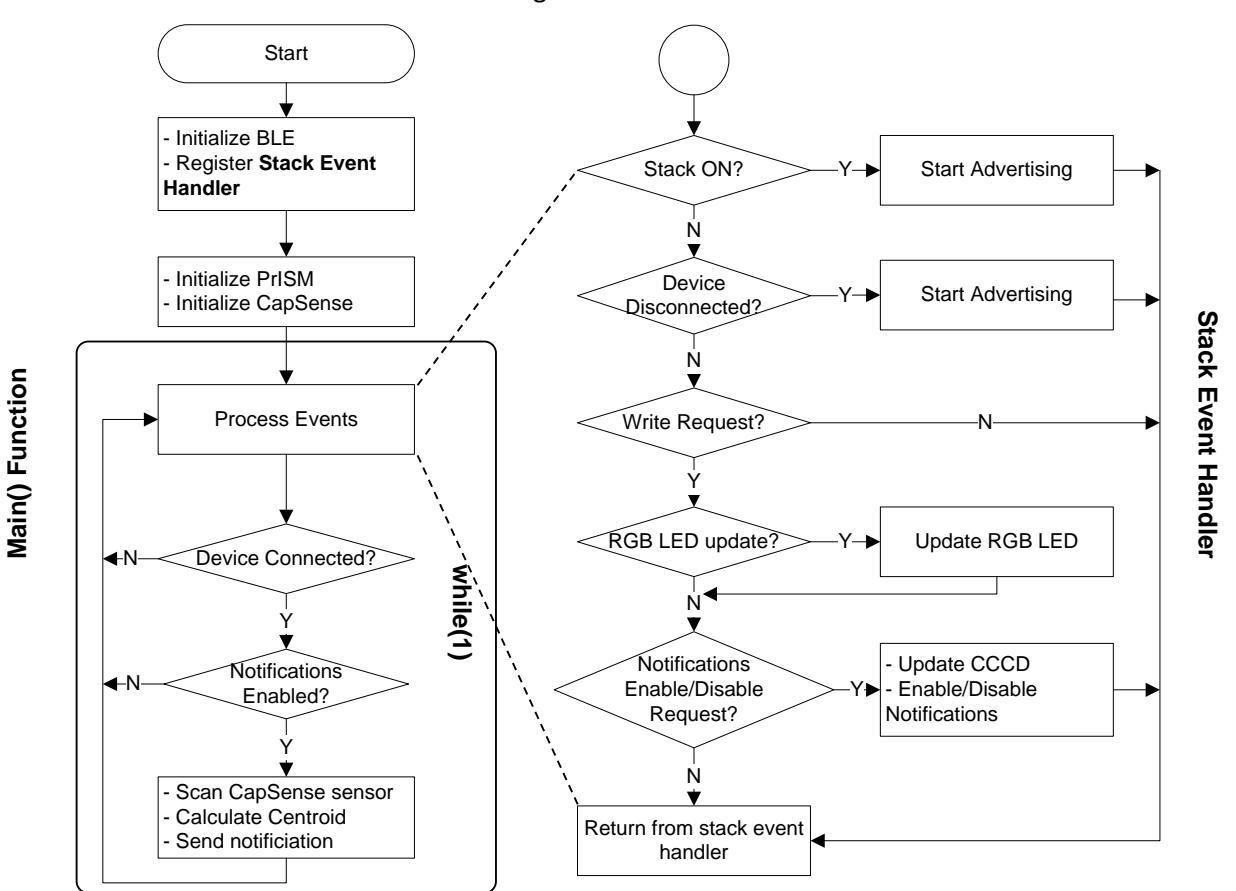

Figure 15: Firmware Flow

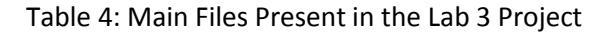

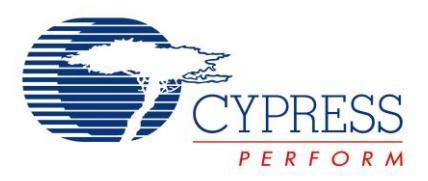

| File name         | Details                                                                                   |
|-------------------|-------------------------------------------------------------------------------------------|
| main.c            | This is the top level application file. It initializes the system and runs the main loop. |
|                   | It also handles the CapSense slider functionality.                                        |
|                   | This file has three functions:                                                            |
|                   | <i>main()</i> – The main function for the application                                     |
|                   | InitializeSystem() – Initializes all the blocks of the system                             |
|                   | HandleCapSenseSlider() – Scans the CapSense slider and finds the finger position          |
|                   | on the slider. When the finger position changes relative to the previous scan, it         |
|                   | sends the new position as a notification over BLE. The notifications are sent by          |
|                   | calling the SendCapSenseNotification() function.                                          |
| BLEApplications.c | This file handles the BLE specific functionality of the project. It handles the BLE       |
|                   | events and notifications as well as LED control. The file has these functions:            |
|                   | CustomEventHandler(): Handles the events for BLE advertisement, connection,               |
|                   | and disconnection. Also services the write requests to the Custom Characteristics         |
|                   | and Descriptors. This function is a callback from the BLE Stack for all events.           |
|                   | SendCapSenseNotification(): Creates a CapSense Slider Characteristic notification         |
|                   | packet and sends it. This function is called by HandleCapSenseSlider() function in        |
|                   | main.c.                                                                                   |
|                   | UpdateRGBled(): Configures the PrISM blocks to drive the RGB LED as per the               |
|                   | latest data. Also updates the RGB LED Characteristic in the database with the latest      |
|                   | data for a future read by the GATT Client.                                                |

### **Build and Program**

- 1. The firmware for this lab has been implemented as a part of the template project.
- 2. Build your project to generate the hex file, and Program it to your kit.

### Testing with CySmart Central Emulation Tool

- 1. Open CySmart 1.0 and Connect it to the BLE-USB Bridge.
- 2. Start Scan and Connect to your GATT Server device.
- 3. Discover all Attributes and then scroll down the Attribute list to the RGB LED Characteristic (it has the UUID 0xCBB1). See Figure 16.

| E- 0x0011 0x2800 Primary Service Declaration E |        | BB:CB                           |                |      |  |
|------------------------------------------------|--------|---------------------------------|----------------|------|--|
|                                                |        |                                 |                |      |  |
|                                                | 0x2803 | Characteristic Declaration      | 0A:13:00:B1:CB |      |  |
| 0x0013                                         | 0xCBB1 |                                 |                | 0x0A |  |
| 0x0014                                         | 0x2901 | Characteristic User Description |                |      |  |

#### Figure 16. CySmart - RGB LED Characteristic

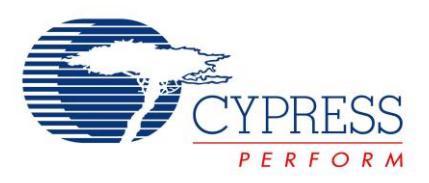

4. Write a 4 byte value to this Characteristic on the right and notice the corresponding color and intensity of the RGB LED on the kit. Byte 0 corresponds to the Red color, Byte 1 corresponds to the Green color, Byte 2 corresponds to the Blue color, and Byte 3 corresponds to the intensity. For example, writing 00:00:FF:FF to this Characteristic turns on the Blue LED with full intensity. See Figure 17.

#### Figure 17: CySmart - Write Attribute

| Attribute Details | Send Commands |                           |                         |
|-------------------|---------------|---------------------------|-------------------------|
| Handle:           | 0x0013        |                           |                         |
| UUID:             | 0xCBB1        |                           |                         |
| UUID Descriptio   | n:            |                           |                         |
| Value:            |               |                           |                         |
| 0000FFFF          |               |                           | *                       |
|                   |               |                           |                         |
|                   |               |                           | $\overline{\mathbf{v}}$ |
|                   |               | Read Valuel 💌 Write Value | -                       |

- 5. Now locate the **CapSense Slider Characteristic (UUID = 0xCAA2)** and enable notifications for it, either by clicking **Enable All Notifications** or by writing **1** to its CCCD descriptor (UUID=0x2902).
- 6. Move your finger over the slider on the kit and observe that the value of the Characteristic changes in the CySmart tool, while the tool's log shows notification packets being received. See Figure 18.

| Figure 18: CySmart - Slider Notifications |
|-------------------------------------------|
|-------------------------------------------|

| E | Primary Service Declaration              |        |                                     |                |      |
|---|------------------------------------------|--------|-------------------------------------|----------------|------|
|   | ⊡ 0x000C 0x2800                          |        | Primary Service Declaration         | B5:CA          |      |
|   | E <sup></sup> Characteristic Declaration |        |                                     |                |      |
|   |                                          | 0x2803 | Characteristic Declaration          | 10:0E:00:A2:CA |      |
|   | 0x000E 0xCAA2                            |        |                                     | 48             | 0x10 |
|   | ··· 0x000F 0x2902                        |        | Client Characteristic Configuration |                |      |
|   | 0x0010 0x2901                            |        | Characteristic User Description     |                |      |

 Disable notifications either by clicking Disable All Notifications or by writing 0 to its CCCD descriptor. Move your finger on the slider again. Notice that the slider position is no longer reported because notifications have been disabled.

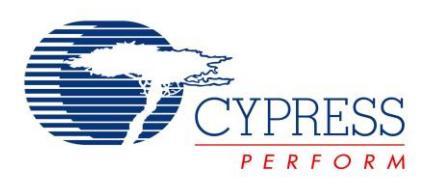

### Testing with CySmart Mobile App

- 1. Open the **CySmart Mobile App** on your phone. If you do not have Bluetooth switched on already, the app will ask you to do it.
- 2. Connect to your GATT Server device on the app. Once connected, the app shows you all the Services exposed by the GATT Server. It automatically detects the Custom Services for RGB LED and CapSense Slider and lists them respectively.
- 3. Select the RGB LED Service. You will see that a color gamut is available. Tap anywhere on the gamut to see the corresponding color on the RGB LED on the kit. See Figure 19.

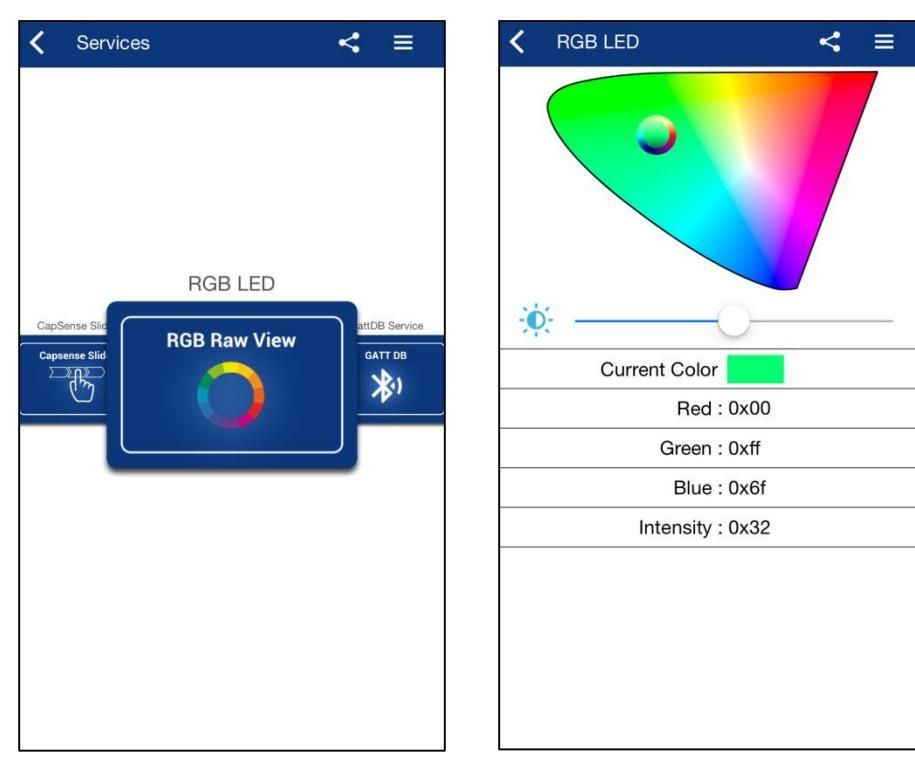

#### Figure 19: CySmart iOS Mobile App – RGB LED Control

- 4. Move the slider position on the app page to change the brightness level of the LED.
- 5. Now go back one page in the app and select the CapSense Slider Service.

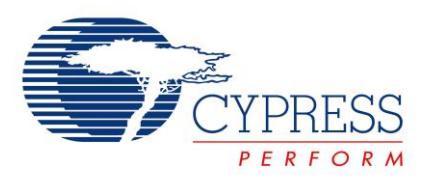

6. Once on the CapSense Slider page, move your finger on the slider on the kit. You will see a corresponding slider update on the app page. See Figure 20.

Figure 20: CySmart iOS Mobile App – CapSense Slider

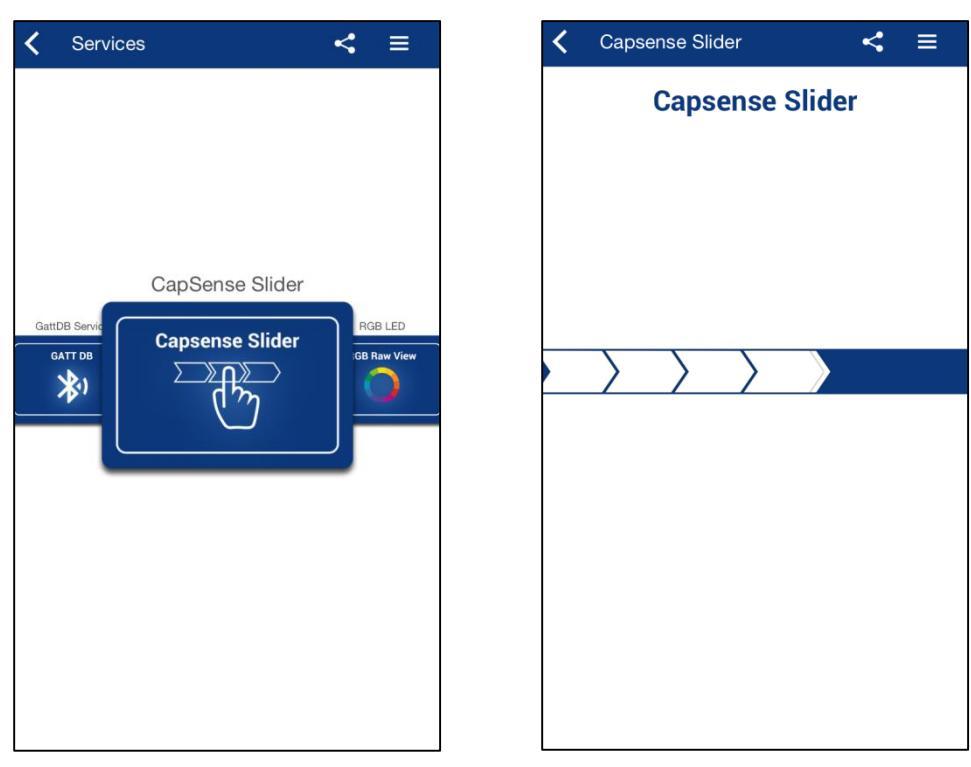

Congratulations! You have completed lab 3!

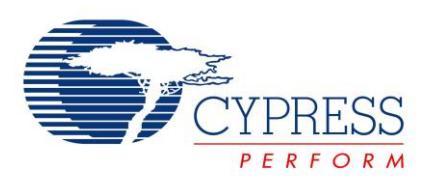

### **Additional Exercises**

- 1. Replace the CapSense Slider with a CapSense Proximity Sensor. **Hints:** 
  - Use CAA1 as the UUID for CapSense Proximity Service.
  - Remove the slider widget from the CapSense Component and add a Proximity widget
  - Assign the proximity sensor to the pin assigned for proximity header on the CY8CKIT-042-BLE
  - Enable the Proximity Sensor using the API function
  - CapSense\_EnableWidget(CapSense\_PROXIMITYSENSOR0\_\_PROX) before starting the CapSense Component.
  - Use the API function CapSense\_GetDiffCountData(CapSense\_PROXIMITYSENSOR0\_PROX) instead of CapSense\_GetCentroidPos(CapSense\_LINEARSLIDER0\_LS) to extract the proximity value
  - Modify the code to always send the CapSense Proximity sensor Notification data
- 2. Implement low-power operation for lab 3.
  - Hints:
    - Follow the firmware implementation from PSoC 4 BLE Lab 2.
    - Add a switch to wake-up the device from Hibernate mode.
    - The PrISM Component is not active during the Deep-Sleep mode, so change the code for putting the device in the Deep-Sleep mode to use Sleep mode instead.

Note: Refer to PSoC\_4\_CapSense\_Slider\_LED example project (installed with CY8CKIT-042-BLE) for Deep-Sleep operation with the PrISM Component.

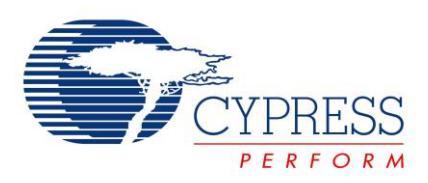

### **Document Revision History (001-96274)**

| Revision | Ву   | Description               |
|----------|------|---------------------------|
| **       | PMAD | Initial Release           |
| *A       | GUL  | Edits for BLE terminology |

### **Document Revision History (001-98279)**

| Revision | Ву   | Description                            |
|----------|------|----------------------------------------|
|          |      | Labs moved to new spec number          |
| **       | PMAD | Update to PSoC Creator 3.2             |
|          |      | Added details for additional exercises |
| *A       | PMAD | Updated to PSoC Creator 3.3            |